## วิธีการลบรหัสผ่านใน Internet Explorer (เวอร์่ชั่น7)

| 🖉 E-Policy RVP Co. Ltd. , 2007 Windows Internet Explor                                                  | er    |    |                                |
|----------------------------------------------------------------------------------------------------|-------|----|--------------------------------|
| 😋 😔 👻 http://epolicy.rvp.co.th/                                                                         |       |    |                                |
| File Edit View Favorites Tools Help                                                                     |       | 1. | เลือกที่แถบเมน Tools           |
| 🐚 🔹 💓 🔹 🥢                                                                                               |       |    |                                |
| Pop-up Blocker                                                                                          | •     |    |                                |
| Phishing Filter                                                                                         | •     |    |                                |
| Manage Add-ons                                                                                          | •<br> |    |                                |
| Subscribe to this Feed                                                                                  |       |    |                                |
| Microsoft Update                                                                                        | r     |    |                                |
| 🕕 ยิบเดีย์ Windows Messenger                                                                            |       |    |                                |
| Diagnose Connection Problems                                                                            |       |    |                                |
| จัดหาบล็อกใน Windows Live Writer                                                                        |       |    |                                |
| Internet Options                                                                                        |       | 2. | เลือกที่ Internet Options      |
|                                                                                                    |       |    |                                |
|                                                                                                    |       |    |                                |
| General Security Privacy Content Connections Programs Advanced                                          |       |    |                                |
| Home page                                                                                               |       |    |                                |
| To create home page tabs, type each address on its own line.                                            |       |    |                                |
| http://www.sanook.com/                                                                                  |       |    |                                |
|                                                                                                    |       |    |                                |
| Use current Use default Use blank                                                                       |       |    |                                |
| Browsing history                                                                                        |       |    |                                |
| Delete temporary files, history, cookies, saved passwords,                                              |       |    |                                |
| and web rorm information.                                                                               |       | •  |                                |
| Delete Settings                                                                                         |       | 3. | no Delete                      |
| Chapte search defaults.                                                                                 |       |    |                                |
|                                                                                                    |       |    |                                |
| Tabs                                                                                                    |       |    |                                |
| Change how webpages are displayed in Settings                                                           |       |    |                                |
| Delete Browsing History                                                                                 |       |    |                                |
| Temporary Internet Files                                                                                |       |    |                                |
| Copies of webpages, images, and media that Delete files                                                 |       |    |                                |
| are saved for faster viewing.                                                                           |       |    |                                |
| Cookies                                                                                                 |       |    |                                |
| Files stored on your computer by websites to Delete cookies save preferences such as login information. |       |    |                                |
| <u></u>                                                                                                 |       |    |                                |
| List of websites you have visited. Delete history.                                                      |       |    |                                |
|                                                                                                    |       |    |                                |
| Form data                                                                                               |       |    |                                |
| Saved information that you have typed into Delete forms                                                 |       |    |                                |
|                                                                                                    |       |    |                                |
| Passwords Passwords that are automatically filled in when Delete passwords.                             |       | 4. | กด Delete Passwords แล้วกด ves |
| you log on to a website you've previously visited.                                                      |       | -  |                                |
| About deleting browsing bistory Delete all Close                                                        |       |    |                                |
|                                                                                                    |       |    |                                |